# Tutorial para utilização do Portal do Estágio e Trabalho

# **Benefícios e ferramentas**

Oferta de vagas sem ônus para a empresa que utiliza o portal

ifg.trabalhando.com

- Envio diário (automático ou manual) das vagas por e-mail aos candidatos
- ✓ Ferramenta de **matching** com recomendação de vagas conforme o perfil
- Possibilidade de criação de critérios ou perguntas para pré-selecionar o perfil ou ofertar vagas exclusivas para cursos específicos da Instituição

# LINK DIRETO PARA CADASTRO: http://empresasifg.trabalhando.com/

IFG

← → C ③ Não seguro | empresasifg.trabalhando.com

| НОМЕ | Mudar o Idioma 🛛 👹 |
|------|--------------------|

Inserir as informações nos campos apresentados, completando todos os campos obrigatórios!

| HOME                                  |                                                                                                    | Mudar o Idion                                     |
|---------------------------------------|----------------------------------------------------------------------------------------------------|---------------------------------------------------|
| Dados da Empresa                      |                                                                                                    |                                                   |
| CNP-I da Empresa *                    |                                                                                                    | The set                                           |
| Ex 03 335 456/0001-45                 |                                                                                                    |                                                   |
| Empresa Estrangeira                   |                                                                                                    | C C C C C C C C C C C C C C C C C C C             |
| Razão Social *                        |                                                                                                    |                                                   |
| Setor/Setores *                       | selecione<br>Administradora de Fundos de Pensão e Aposentadoria<br>Aérea<br>Agricultura e Pecuária | Conheça AQUI os planos<br>da Trabalhando Premium! |
|                                       | Agro-Industria<br>Alimentos<br>Arquitetura e Urbanismo<br>Artesanal                                | Acesso Empresas<br>Usuário Senha                  |
| Descrição das Atividades da Empresa * |                                                                                                    | Entrar                                            |
| Nome do usuário *                     |                                                                                                    | Leniplar senina                                   |
|                                       | máximo de 20 caracteres.                                                                           |                                                   |
| Senha *                               |                                                                                                    |                                                   |
|                                       | máximo de 12 caracteres                                                                            |                                                   |
| Repita senha *                        |                                                                                                    |                                                   |
| e-mail *                              | máximo de 12 caracteres                                                                            |                                                   |
| Dados do Contato                      |                                                                                                    |                                                   |
| Nome do responsável *                 |                                                                                                    |                                                   |
| Sobrenome do responsável *            |                                                                                                    |                                                   |
| Telefone primário Ex:(00)1111.1111 *  | Ext.                                                                                               |                                                   |
| Telefone celular                      |                                                                                                    |                                                   |
| Comprove que você não é um robô: *    | Não cou um robô                                                                                    |                                                   |

# OUTRAS FORMAS DE ACESSO AO LINK DE CADASTRO: ifg.trabalhando.com

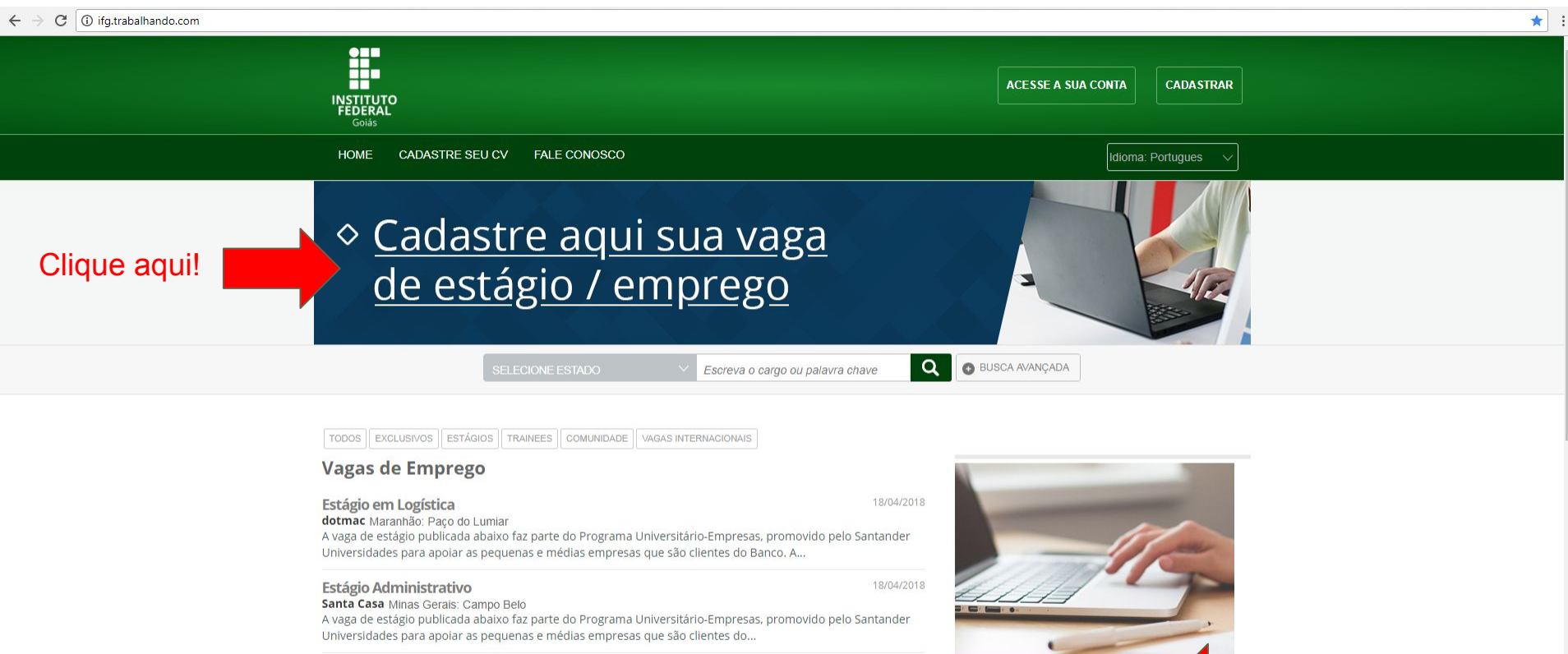

#### Estágio Administrativo

HSX TECNOLOGIA E INFRAESTRUTURA Santa Catarina: Joinville

A vaga de estágio publicada faz parte do Programa Universitário-Empresas, promovido pelo Santander para apojar as pequenas e médias empresas que são clientes do Banco. Elaborar e realizar a...

#### **Desenvolvedor ASP.Net**

(Confidencial) São Paulo: São Paulo Requisitos Necessários: Superior em TI concluído ou cursando; Vivência como desenvolvedor ASP .NET;

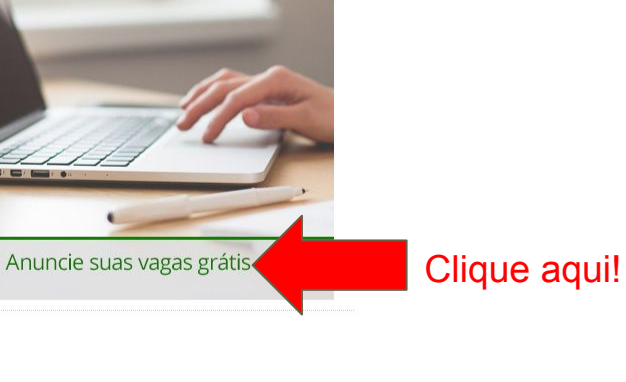

| ÷- | → C | <ol> <li>Não seguro</li> </ol> | empresasifg.trabalhando.com |  |
|----|-----|--------------------------------|-----------------------------|--|
|    |     |                                |                             |  |

| INST<br>FED | TTUTO<br>FERAL |                    |
|-------------|----------------|--------------------|
| но          | ме             | Mudar o Idioma 🛛 🗳 |

Inserir as informações nos campos apresentados, completando todos os campos obrigatórios!

| Dados da Empresa                              |                                                                                                    |                                                                                    |
|-----------------------------------------------|----------------------------------------------------------------------------------------------------|------------------------------------------------------------------------------------|
|                                               |                                                                                                    |                                                                                    |
| EX. U3.335.450/UUU1-45<br>Empresa Estrangeira |                                                                                                    |                                                                                    |
| Dazão Cosial *                                |                                                                                                    |                                                                                    |
| Razao Social                                  |                                                                                                    | The she                                                                            |
| Setor/Setores *                               | selecione Administradora de Fundos de Pensão e Aposentadoria Aérea Agricultura e Pecuária Agro-Indústria Alimentos Arquitetura e Urbanismo Artesanal 🗸 | Conheça AQUI os plar<br>da Trabalhando Premiur<br>Acesso Empresas<br>Usuário Senha |
| Descrição das Atividades da Empresa *         | - Incounter                                                                                                    | -                                                                                  |
|                                               |                                                                                                    | Entrar                                                                             |
|                                               |                                                                                                    |                                                                                    |
|                                               |                                                                                                    | Lembrar senha                                                                      |
| Nome do usuário *                             |                                                                                                    | ī                                                                                  |
|                                               | máximo de 20 caracteres.                                                                                                    |                                                                                    |
| Senha *                                       |                                                                                                    | 1                                                                                  |
|                                               | máximo de 12 caracteres                                                                                                    |                                                                                    |
| Repita senha *                                |                                                                                                    | 1                                                                                  |
|                                               | máximo de 12 caracteres                                                                                                    |                                                                                    |
| e-mail *                                      |                                                                                                    | 1                                                                                  |
|                                               |                                                                                                    |                                                                                    |
| Dados do Contato                              |                                                                                                    |                                                                                    |
| Datos do Contato                              |                                                                                                    | _                                                                                  |
| Nome do responsável *                         |                                                                                                    |                                                                                    |
| Sobrenome do responsável *                    |                                                                                                    | 1                                                                                  |
| Telefone primário Ex:(00)1111.1111 *          | Evt                                                                                                    |                                                                                    |
| Talafana salular                              | EAL                                                                                                    | -                                                                                  |
| releione celular                              |                                                                                                    |                                                                                    |
|                                               |                                                                                                    |                                                                                    |

# ACESSO AO LINK DE CADASTRO PELO PORTAL DO IFG: www.ifg.edu.br

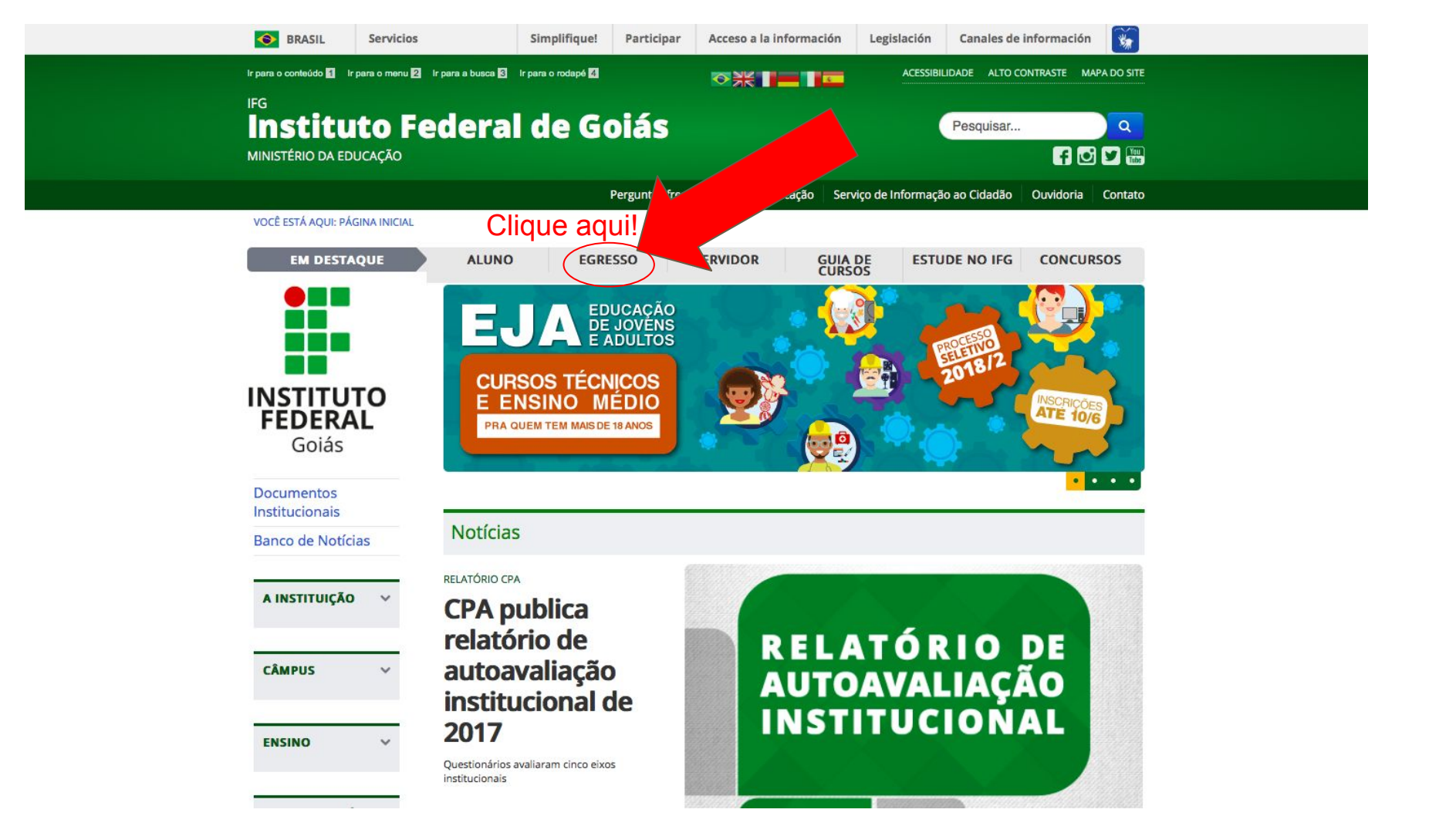

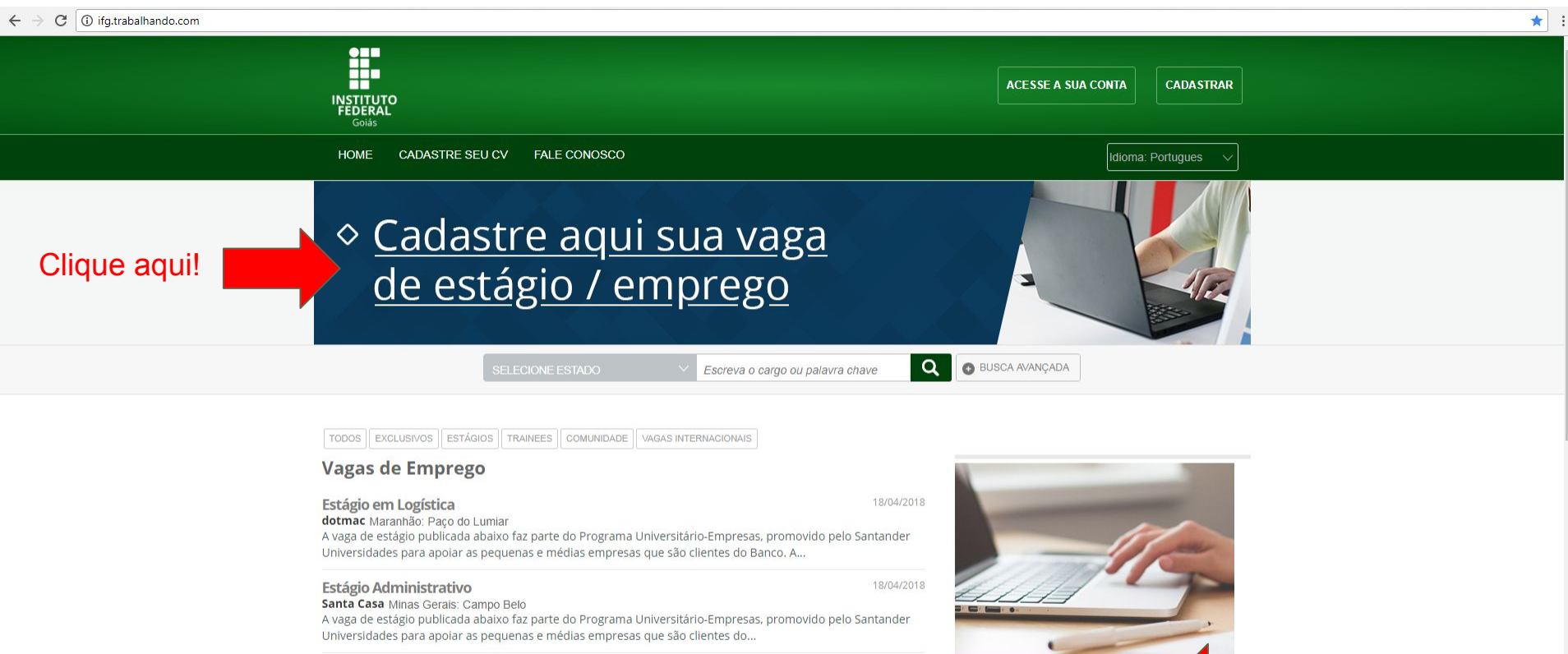

#### Estágio Administrativo

HSX TECNOLOGIA E INFRAESTRUTURA Santa Catarina: Joinville

A vaga de estágio publicada faz parte do Programa Universitário-Empresas, promovido pelo Santander para apojar as pequenas e médias empresas que são clientes do Banco. Elaborar e realizar a...

#### **Desenvolvedor ASP.Net**

(Confidencial) São Paulo: São Paulo Requisitos Necessários: Superior em TI concluído ou cursando; Vivência como desenvolvedor ASP .NET;

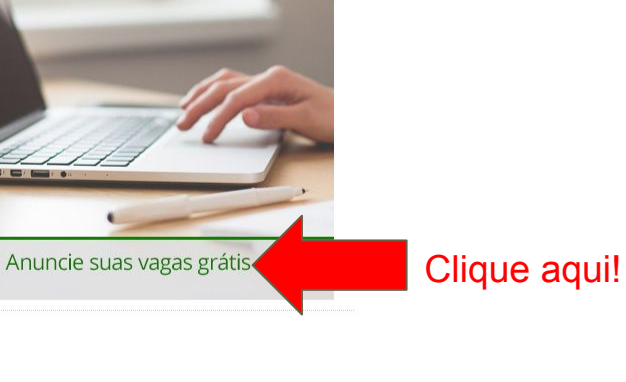

| $\leftrightarrow \rightarrow$ | C | <ol> <li>Não seguro</li> </ol> | empresasifg.trabalhando.com |  |
|-------------------------------|---|--------------------------------|-----------------------------|--|
|-------------------------------|---|--------------------------------|-----------------------------|--|

| ιŅ | ISTITUTO<br>EDERAL<br>Golis |                    |
|----|-----------------------------|--------------------|
|    | HOME                        | Mudar o Idioma 🛛 😻 |

Inserir as informações nos campos apresentados, completando todos os campos obrigatórios!

| ONPJ da Empresa *                     |                                                                                                    |                                                                                    |
|---------------------------------------|----------------------------------------------------------------------------------------------------|------------------------------------------------------------------------------------|
| Ex 02 225 456/0001 45                 |                                                                                                    |                                                                                    |
| EX. 03.335.450/0001-45                |                                                                                                    |                                                                                    |
| Dazão Cosial *                        |                                                                                                    |                                                                                    |
| Razao Social                          |                                                                                                    | The start of the start                                                             |
| Setor/Setores *                       | selecione Administradora de Fundos de Pensão e Aposentadoria Aérea Agricultura e Pecuária Agricultura e Pecuária Aimentos Arquitetura e Urbanismo Artesanal V | Conheça AQUI os plar<br>da Trabalhando Premiur<br>Acesso Empresas<br>Usuário Senha |
| Descrição das Atividades da Empresa * |                                                                                                    |                                                                                    |
|                                       |                                                                                                    | Entrar                                                                             |
|                                       |                                                                                                    | Lombros conho                                                                      |
|                                       |                                                                                                    | <u>Lembrar serina</u>                                                              |
| Nome do usuário *                     |                                                                                                    |                                                                                    |
|                                       | máximo de 20 caracteres.                                                                                                    |                                                                                    |
| Senha *                               |                                                                                                    |                                                                                    |
|                                       | máximo de 12 caracteres                                                                                                    |                                                                                    |
| Repita senha *                        |                                                                                                    |                                                                                    |
|                                       | máximo de 12 caracteres                                                                                                    |                                                                                    |
| e-mail *                              |                                                                                                    |                                                                                    |
|                                       |                                                                                                    |                                                                                    |
| Dados do Contato                      |                                                                                                    |                                                                                    |
| Nome do responsável *                 |                                                                                                    |                                                                                    |
|                                       |                                                                                                    |                                                                                    |
| oobrenome do responsavel -            |                                                                                                    |                                                                                    |
| Telefone primário Ex:(00)1111.1111 *  | Ext.                                                                                                    |                                                                                    |
| Telefone celular                      |                                                                                                    |                                                                                    |
|                                       |                                                                                                    |                                                                                    |

🚺 Portal de Emprego | Instit 🗙

8 - 0 -

#### O I Não seguro empresasifg.trabalhando.com ←

Conferir as

0

0

salvar!

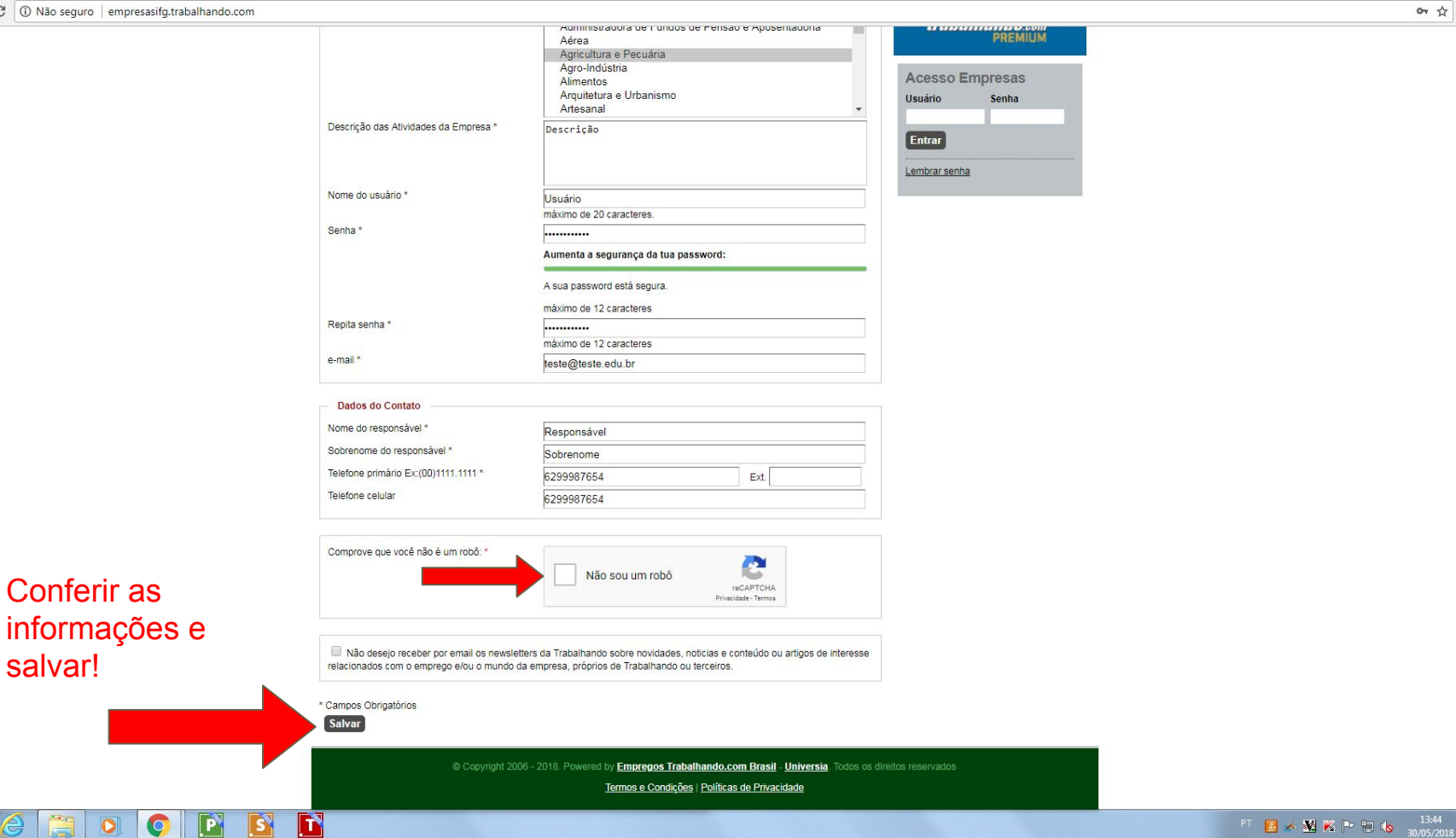

| 1. | Portal de Emprego | Insti | × | 1 |
|----|-------------------|-------|---|---|
|----|-------------------|-------|---|---|

#### $\epsilon \rightarrow c$ () empresasifg.trabalhando.com/registroempresas/etapa/ingresoDatosComplementariosEmpresa/empresanueva/1/

S

o. \$

Inserir as informações complementares nos campos apresentados, completando todos os campos obrigatórios!

0

| ados da Empresa                                                                                  |                        |   | Minhas ferramentas              |
|--------------------------------------------------------------------------------------------------|------------------------|---|---------------------------------|
| Dados da Empresa                                                                                 |                        |   | Ultimo Acesso:                  |
| Identificação Empresa<br>(OPF:523.189.456-23 ou CNPJ:14.206.389/2231<br>23) *<br>Nome Fantasia * | 12345678/0001-90       |   | <u>A Painel de Controle</u>     |
| Ano de fundação *                                                                                | selecione              | • | Q Buscar CVs                    |
| Número de empregados*                                                                            | Selecione a quantidade | • | Alterar Dados                   |
| Faturamento Anual                                                                                | Até R\$ 120.000,00     | • | Upload logo     Status de conte |
| Site:                                                                                            |                        |   | Encerrar sessão                 |
| País                                                                                             | BRASIL                 |   |                                 |
| Estado: *                                                                                        | Acre                   | • |                                 |
| Didade: *                                                                                        | selecione              | • |                                 |
| Bairro: *                                                                                        |                        |   |                                 |
| CEP                                                                                              |                        |   |                                 |
| Endereço da empresa: *                                                                           |                        |   |                                 |
|                                                                                                  |                        |   |                                 |
| Dados do Contato                                                                                 |                        |   |                                 |
| Cargo *                                                                                          |                        |   |                                 |
| Telefone celular                                                                                 | C200007C54             |   |                                 |
| Horária da Contata                                                                               | 0233307034             |   |                                 |
|                                                                                                  |                        |   |                                 |
| Fax                                                                                              |                        |   |                                 |
| E-mail para contato*                                                                             | teste@teste.edu.br     |   |                                 |
| 🔲 Utilizar o mesmo endereço da empresa                                                           |                        |   |                                 |
| Estado: *                                                                                        | Acre                   | • |                                 |
| Cidade: *                                                                                        | selecione              | • |                                 |
| Bairro: *                                                                                        |                        |   |                                 |
| CEP                                                                                              |                        |   |                                 |
| Endereco *                                                                                       | L                      |   |                                 |
|                                                                                                  |                        |   |                                 |

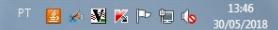

#### 🗧 🔶 🔿 🕼 Não seguro 🛛 empresasifg.trabalhando.com/registroempresas/etapa/ingresoDatosComplementariosEmpresa/empresanueva/1/

| Dados da Empresa                                                   |                                  | Minhas ferramentas   |
|--------------------------------------------------------------------|----------------------------------|----------------------|
| Dados da Empresa                                                   |                                  | Ultimo Acesso:       |
| Identificação Empresa<br>(CPF:523.189.456-23 ou CNPJ:14.2<br>23) * | 12345678/0001-12<br>06.389/2231- | 🔝 Painel de Controle |
| Nome Fantasia *                                                    | Empresa                          | Publicar vagas       |
| Ano de fundação *                                                  | 2000                             | Q Buscar CVs         |
| Número de empregados*                                              | 301 - 500                        | Alterar Dados        |
| Faturamento Anual                                                  | Até R\$ 120.000,00               |                      |
| Site:                                                              |                                  | Status da conta      |
| País                                                               | BRASIL                           | Encerrar sessao      |
| Estado: *                                                          | Goiás                            | •                    |
| Cidade: *                                                          | Goiânia                          | T                    |
| Bairro: *                                                          | Centro                           |                      |
| CEP                                                                |                                  |                      |
| Endereço da empresa: *                                             | Rua 1, Centro, Goiânia.          |                      |
|                                                                    |                                  |                      |
| Dados do Contato                                                   |                                  |                      |
| Cargo *                                                            | RH                               |                      |
| Telefone celular                                                   | 62 912345678                     |                      |
| Horário do Contato                                                 | 02012040010                      |                      |
| Fax                                                                |                                  |                      |
| E-mail para contato*                                               |                                  |                      |
|                                                                    | peet.reitoria@itg.edu.or         |                      |
| Estado: *                                                          | npresa Coiáo                     |                      |
| Cidade: *                                                          | Geiânia                          | •                    |
| Bairro: *                                                          | Contra                           | Conferir as          |
| CEP                                                                | Centro                           |                      |
| Enderman                                                           |                                  | informações e        |
| Euroleço                                                           | Rua 1, Centro, Goiânia.          |                      |
|                                                                    |                                  | salvar!              |

• ☆ :

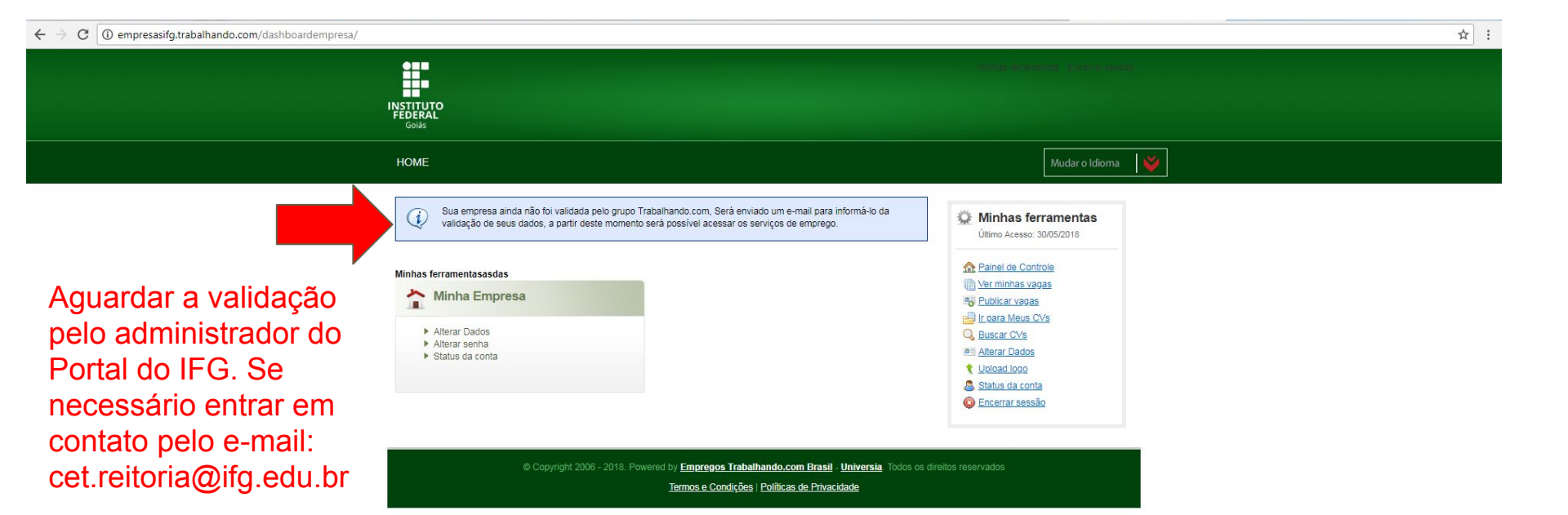

# APÓS A LIBERAÇÃO DO CADASTRO PELO Administrador:

# http://empresasifg.trabalhando.com/

| $\leftrightarrow \rightarrow$ | C | <ol> <li>Não segur</li> </ol> | o empresasifg.trabalhando.com |
|-------------------------------|---|-------------------------------|-------------------------------|
|-------------------------------|---|-------------------------------|-------------------------------|

| INSTITUTO<br>FEDERAL<br>Golás |                    |
|-------------------------------|--------------------|
| НОМЕ                          | Mudar o Idioma 🛛 👹 |

| Dados da Empresa<br>CNPJ da Empresa *<br>Ex. 03.335.456/0001-45<br>Empresa Estrangeira<br>Razão Social *<br>Setor/Setores *         | selecione<br>Administradora de Fundos de Pensão e Aposentadoria<br>Adrica<br>Agro-Indústria<br>Agro-Indústria<br>Aimentos<br>Arquiteura e Urbanismo<br>Artesanal | Conheça<br>da Trabal<br>Acesso E<br>Usuário | AQUI os planos<br>hando Premium!<br>mpresas<br>Senha |             |
|----------------------------------------------------------------------------------------------------|----------------------------------------------------------------------------------------------------|---------------------------------------------|------------------------------------------------------|-------------|
| Descrição das Auvidades da Empresa *                                                                                                |                                                                                                    | Entrar<br>Lembrar senha                     | 1                                                    | Acessar o   |
| Senha *                                                                                                    | máximo de 20 caracteres.                                                                                                    |                                             |                                                      | portai aqui |
| Repita senha *                                                                                                    | máximo de 12 caracteres                                                                                                    |                                             |                                                      |             |
| Dados do Contato<br>Nome do responsável *<br>Sobrenome do responsável *<br>Telefone primário Ex:(00)1111.1111 *<br>Telefone celular | Ext                                                                                                    |                                             |                                                      |             |
| Comprove que você não é um robô: *                                                                                                  | Não sou um robô                                                                                                    |                                             |                                                      |             |

#### ← → C () empresasifg.trabalhando.com/dashboardempresa/

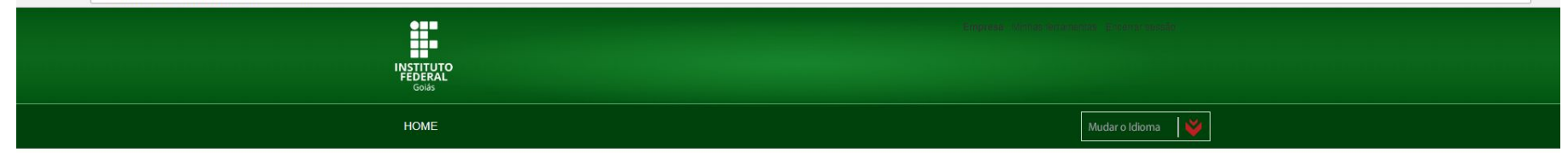

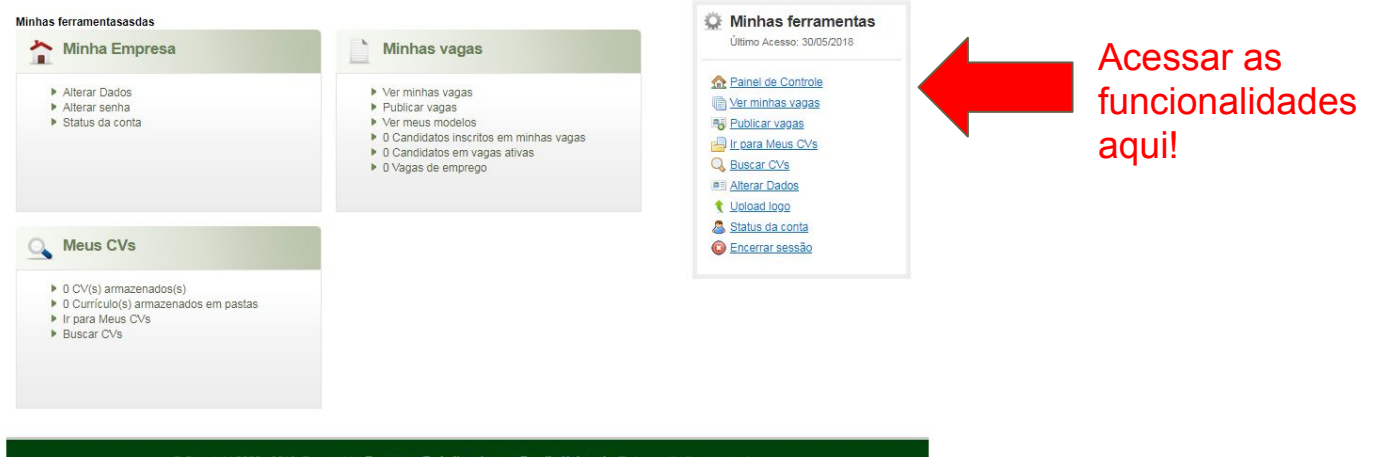

Copyright 2006 - 2018. Powered by Empregos Trabalhando.com Brasil - Universia</u> Todos os direitos reservados
 <u>Termos e Condições | Políticas de Privacidade</u>

• ☆ :

#### ← → C ① empresasifg.trabalhando.com/dashboardempresa/

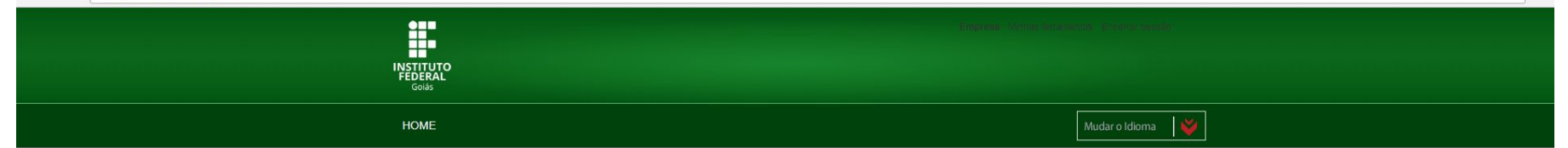

☆ :

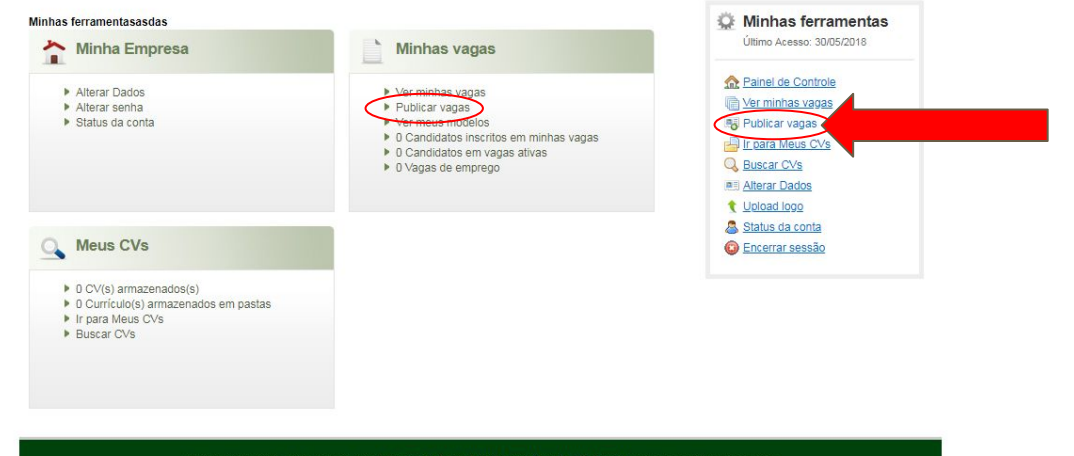

© Copyright 2006 - 2018. Powered by <u>Empregos Trabalhando.com Brasil</u> - <u>Universia</u> Todos os direitos reservados Termos e Condições | Políticas de Privacidade

#### ← → C ③ empresasifg.trabalhando.com/registroaviso/

| Inserir as informações nos campos apresentados, completando todos os scata nineros de stetore. URLs (ins ) e emai)                                                                                                    |                                                                                                    | INSTITUTO<br>FEDERAL<br>Golás                                                                                                    |                                                                                                    |                                                                                                    |
|----------------------------------------------------------------------------------------------------|----------------------------------------------------------------------------------------------------|----------------------------------------------------------------------------------------------------|----------------------------------------------------------------------------------------------------|----------------------------------------------------------------------------------------------------|
| <pre>Putcar vaga<br/>Putcar vaga<br/>Putcar vaga</pre> |                                                                                                    | НОМЕ                                                                                                    |                                                                                                    | Mudar o Idioma 🛛 😻                                                                                                    |
| Inserir as   informações nos   campos   apresentados,   completando   todos os   campos   obrigatórios!        Contrato   Esto:   Esto:   Contrato   Inde campo não aceta números de telefone, URLs (linis ) e e-mail.)   Esto:   Contrato   Esto:   Esto:   Contrato   Inde campo não aceta números de telefone, URLs (linis ) e e-mail.)   Esto:   Esto:   Contrato   Esto:   Esto:   Esto:   Contrato   Esto:   Esto:   E                                                                                                    |                                                                                                    | Publicar vaga<br>Usar dados de                                                                                                    | selecione                                                                                                    | Minhas ferramentas<br>Último Acesso: 30/05/2018                                                                                                    |
| Duração do Contrato     Image: Selecione       Jornada de trabalho *     Selecione       Horàrio     Image: Selecione       Forma de pagamento de salários *     Selecione       Exbir salário na vaga       Benefícios     Image: Selecione                                                                                                    | Inserir as<br>informações nos<br>campos<br>apresentados,<br>completando<br>todos os<br>campos<br>obrigatórios! | Informação Principal<br>Cargo da vaga *<br>Nº de vagas *<br>Tipo de cargo *<br>Área *<br>Setor da vaga *<br>Oferta confidencial<br>Nome da empresa para ser publicado*<br>Descrição da vaga *<br>Estágio<br>Contrato | (Este campo não aceita números de telefone, URLS ( links ) e e-mail.)         selecione         selecione         Marcar si quiere que la oferta sea confidencial         Empresa         (Este campo não aceita números de telefone, URLS ( links ) e e-mail.)         (Este campo não aceita números de telefone, URLS ( links ) e e-mail.)         (Este campo não aceita números de telefone, URLS ( links ) e e-mail.)         (Barcar caso seja uma vaga de estágio.) | <ul> <li>☆ Painel de Controle</li> <li>♥ Publicar vagas</li> <li>♥ Publicar vagas</li> <li>♥ Publicar vagas</li> <li>♥ Buiscar CVs</li> <li>♥ Buiscar CVs</li> <li>♥ Unicad loop</li> <li>♥ Status da conta</li> <li>♥ Encerrar sessão</li> </ul> |
| li li li li li li li li li li li li li l                                                                                                    |                                                                                                    | Duração do Contrato<br>Jornada de trabalho *<br>Horário<br>Forma de pagamento de salários *<br>Exibir salário na vaga<br>Benefícios                                                                                  | selecione    selecione                                                                                                    |                                                                                                    |

☆ :

\*

#### Inserir as informações nos campos apresentados!

| Experiência profissional desejada selecione Anos Grau de Escolaridade * selecione Esta oferta não requer línguas lifomas remuertínes para a vara                                                                                                    | •                                                                                           |
|----------------------------------------------------------------------------------------------------|---------------------------------------------------------------------------------------------|
| Anos Grau de Escolaridade * Selecione Esta oferta não requer línguas Idiomas requeridas para a vara                                                                                                    | T                                                                                           |
| Grau de Escolaridade * selecione selecione                                                                                                    | ×                                                                                           |
| Esta oferta não requer línguas                                                                                                    |                                                                                             |
|                                                                                                    |                                                                                             |
| selecione 🔻 >                                                                                                    | *                                                                                           |
| língua materna                                                                                                    |                                                                                             |
| Leitura: Escrita: Conversação:                                                                                                    |                                                                                             |
| Fluente T Fluente T                                                                                                    | *                                                                                           |
| Requisitos ivinimos — (Este campo nao aceita numeros de telefone, URLs (links) e e-ma                                                                                                    | i.)                                                                                         |
| vequasitus minimus - (Este campo nao aceita numeros de telefone, URLs (links ) e e-ma                                                                                                    | h.)                                                                                         |
| verçuusiuus wirinimus (Este campo nao aceita numeros de telefone, URLs (links ) e e-ma Veículo próprio                                                                                                    | i.)<br>o candidato deve ter veículo                                                         |
| Veículo próprio     Image: (Marque se você deseja indicar que próprio.)       Categoria de Habilitação     -                                                                                                    | li.)<br>o candidato deve ter veículo                                                        |
| Veículo próprio  (LESE campo nao aceira numeros de telefone, URLS (links ) e e-ma veículo próprio  (Marque se você deseja indicar que próprio.)  Categoria de Habilitação  Perguntas ao Candidato  Marque caso deseje fazer quesiões pessoas com deficiência.                                                                                                    | I.)<br>o candidato deve ter veículo<br>específicas aos candidatos)                          |
| Veiculo próprio (Marque se você deseja indicar que próprio) (Marque se você deseja indicar que próprio).<br>Categoria de Habilitação [-<br>Perguntas ao Candidato [] (Marque caso deseje fazer questões apessoas com deficiência.                                                                                                    | i.)<br>o candidato deve ter veiculo<br>específicas aos candidatos)                          |
| Veículo próprio       (Marque se você deseja indicar que próprio.)         Categoria de Habilitação       -         Perguntas ao Candidato       (Marque caso deseje fazer questões pessoas com deficiência.         Local de trabalho       Oportunidade no exterior         Oportunidade no exterior       (Marque esta caixa se for uma oport                               | IL)<br>o candidato deve ter veículo<br>específicas aos candidatos)<br>unidade no exterior)  |
| Veículo próprio       (Marque se você deseja indicar que próprio.)         Categoria de Habilitação       -         Perguntas ao Candidato       (Marque caso deseje fazer questões deseja una vaga exclusiva para eseasa com deficiência.         Local de trabalho       Oportunidade no exterior         Oportunidade no exterior       (Marque esta caixa se for uma oport | II.)<br>o candidato deve ter veiculo<br>específicas aos candidatos)<br>unidade no exterior) |
| Veículo próprio Veículo próprio (Marque se você deseja indicar que próprio.) Categoria de Habilitação Perguntas ao Candidato Marque caso seja uma vaga exclusiva para pessoas com deficiência.  Local de trabalho Oportunidade no exterior (Marque esta caixa se for uma oport Selecione a localização da vaga Estado: *                                                       | II.) o candidato deve ter veículo específicas aos candidatos) unidade no exterior)          |

☆ :

| C 7 C U empresasirg.trabainando.com/registroaviso/                                                              |                                           | (warque se voce deseja indicar que o candidato deve ter verculo                                                                                            |             | ជ       |
|----------------------------------------------------------------------------------------------------|-------------------------------------------|----------------------------------------------------------------------------------------------------|-------------|---------|
|                                                                                                    | Categoria de Habilitação                  | próprio.)                                                                                                    |             |         |
|                                                                                                    | Perguntas ao Candidato                    | (Marcus and denis fater questãos cancelface de candidates)                                                                                                 |             |         |
|                                                                                                    | Marque caso seja uma vaga exclusiva para  |                                                                                                    |             |         |
|                                                                                                    | pessoas com deficiência.                  |                                                                                                    |             |         |
|                                                                                                    | Local de trabalho                         |                                                                                                    |             |         |
|                                                                                                    | Oportunidade no exterior                  | (Marque esta caixa se for uma oportunidade no exterior)                                                                                                    |             |         |
|                                                                                                    | Selecione a localização da vaga           |                                                                                                    |             |         |
| Inserir as                                                                                                    | Estado: *                                 | >                                                                                                    |             |         |
|                                                                                                    | selecione •                               | ~                                                                                                    |             |         |
| informações                                                                                                    |                                           |                                                                                                    |             |         |
|                                                                                                    |                                           |                                                                                                    |             |         |
| nus campus                                                                                                    |                                           | ~                                                                                                    |             |         |
| apresentados!                                                                                                   |                                           |                                                                                                    |             |         |
| I                                                                                                    |                                           |                                                                                                    |             |         |
|                                                                                                    | Informações de contato (uso interno, não  | será publicado na oferta)                                                                                                    |             |         |
|                                                                                                    | e-mail para receber Cvs                   |                                                                                                    |             |         |
|                                                                                                    |                                           | Ao completar este campo, você receberá notificações relacionadas aos<br>candidatos à sua vaga.                                                             |             |         |
|                                                                                                    | Contato                                   |                                                                                                    |             |         |
|                                                                                                    | Telefone                                  | Ext                                                                                                    |             |         |
|                                                                                                    |                                           |                                                                                                    |             |         |
|                                                                                                    | Vigência da Vaga                          |                                                                                                    |             |         |
|                                                                                                    | Dias de vigencia da vaga                  | 60 Dias 🔻                                                                                                    |             |         |
|                                                                                                    | Observações da vaga                       |                                                                                                    |             |         |
|                                                                                                    | (Uso interno, não será publicado na vaga) |                                                                                                    |             |         |
|                                                                                                    |                                           |                                                                                                    | Dublicer    |         |
| Jonierir as                                                                                                    |                                           | 17                                                                                                    | Publicar    |         |
| nformações                                                                                                    |                                           |                                                                                                    | diretamente |         |
| ile indige of the second second second second second second second second second second second second second se | Pré-visualizar Salvar como rascunho       | Publicar                                                                                                    |             |         |
| nseridas se                                                                                                    |                                           | 2 - 2010 Devenued by Ferreran Technikanda ann Devell, Universita Techna an divideo error inc                                                               | com as      |         |
| ,<br>achar                                                                                                    | © Copyright 2006                          | - 2013. Powered by <u>Empregos Trabalnando.com Brasil</u> - <u>Universia</u> rodos os direitos reservados<br>Termos e Condições   Políticas de Privacidade | informações | [ifg.br |
|                                                                                                    |                                           |                                                                                                    |             |         |

#### ← → C ① empresasifg.trabalhando.com/dashboardempresa/

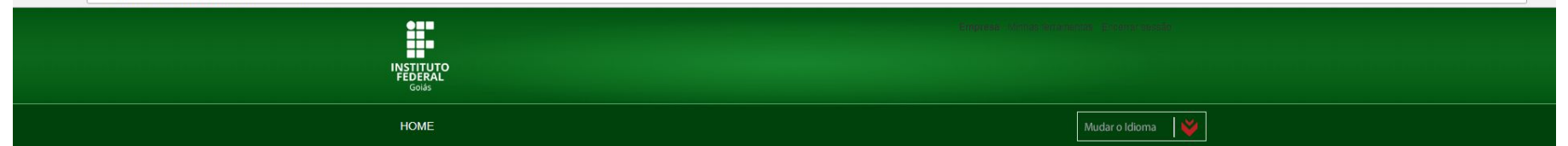

☆ :

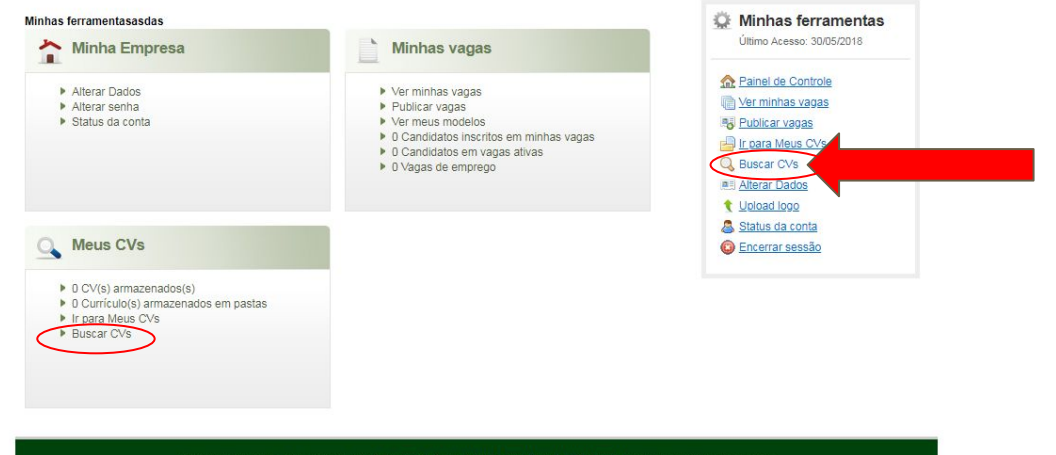

© Copyright 2006 - 2018. Powered by Empregos Trabalhando.com Brasil - Universia Todos os direitos reservados Termos e Condições | Políticas de Privacidade

#### ← → C () empresasifg.trabalhando.com/buscarcv/

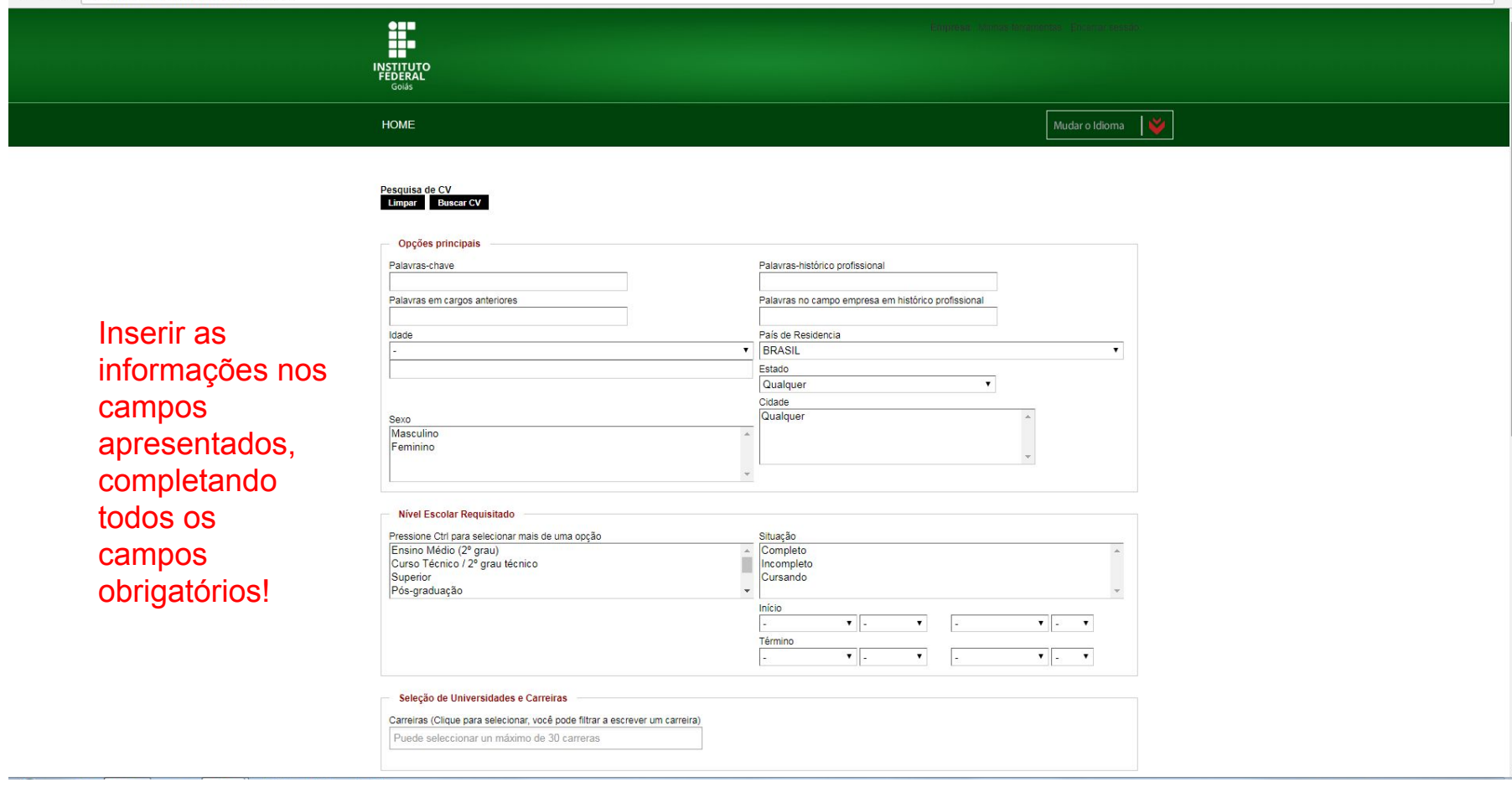

☆ :

#### ← → C (1) empresasifg.trabalhando.com/buscarcv/

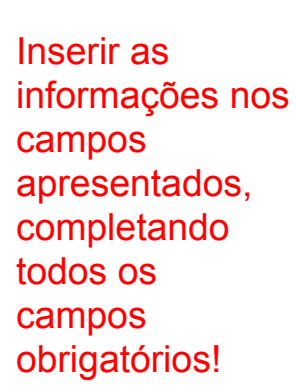

| immo   immo                                                                                                    |                                                                   |                                                                                |
|----------------------------------------------------------------------------------------------------|-------------------------------------------------------------------|--------------------------------------------------------------------------------|
| Idioma     Selecione     Idioma     Selecione     Idioma     Selecione  <                                                                                                    |                                                                   | - T - T - T                                                                    |
| Seleção de Universidades e Carreiras     tarreiras (Clique para selecionar, você pode filtrar a escrever un carreira)     Puede seleccionar un máximo de 30 carreras     Idiomas   Idiomas   Idioma   Selecione     Igua nativa   Inique nativa   Inique nativa   <                                                                                                    |                                                                   | Término                                                                        |
| Seleção de Universidades e Carreiras   Carreiras (Clique para selecionar, você pode filtar a escrever um carreira)   Puede seleccionar un máximo de 30 cameras     Idiomas   Idiomas <td></td> <td>. Y. Y Y Y</td>                                                                                                    |                                                                   | . Y. Y Y Y                                                                     |
| Seleção de Universidades e Carreiras   Carreiras (Clique para selecionar, você pode filtar a escrever um carreira)   Puede seleccionar un máximo de 30 carreras     Idiomas   Idiomas   Idiomas   Idiomas   Igua nativa   Intra •   Iettura   •   •   •   •   •   •   •   •   •   •   •   •   •   •   •   •   •   •   •   •   •   •   •   •   •   •   •   •   •   •   •   •   •   •   •   •   •   •   •   •   •   •   •   •   •   •   •   •   •   •   •   •   •   •   •   •   •   •   •   •   •   •   •   •   •   •   •   •   •   •   •   •   •   •<                                                                                                    |                                                                   |                                                                                |
| Steige de Universidades e Catterias                                                                                                    | Colora de Universidados o Compios                                 |                                                                                |
| arreiras (Cilque para selecionar, você pode filtrar a escrever um carreira) Puede seleccionar um máximo de 30 carreras  Idioma Idioma Selecione Idioma Selecione Idioma Selecione Idioma Selecione Idioma exigidos Idiomas exigidos Idiomas exigido  | seleção de oniversidades e carteiras                              |                                                                                |
| Puede seleccionar un máximo de 30 carreras     Idioma     Selecione     Idioma exigidos     Inique nativa     Inique nativa                <                                                                                                    | Carreiras (Clique para selecionar, você pode filtrar a escrever u | um carreira)                                                                   |
| Idiomas     Idiomas     Idiomas exigidos     Leitura        Leitura     Image: Conversação     Image: Conversação     Image: Con                                                                                                    | Puede seleccionar un máximo de 30 carreras                        |                                                                                |
| Idioma Selecione     Idioma     Idioma     Idioma     Selecione     Ingua nativa     Ingua nativa <                                                                                                    |                                                                   |                                                                                |
| Idiomas     Idiomas     Idiomas exigidos     Idiomas exigidos                                                                                                    |                                                                   |                                                                                |
| ldioma Selecione ▼ Selecione ▼ Selecione ■ Selecione ■ Selecione   | Idiomas                                                           |                                                                                |
| Idioma Selecione  Selecione  Sele |                                                                   | Idiomas exisidos                                                               |
| lingua nativa Leitura Leitura Leitura Leitura Leitura Leitura Lorversação Conversação                                                                                                    | Idioma Selecione V                                                |                                                                                |
| Leitura                                                                                                    | língua pativa                                                     |                                                                                |
| Leitura                                                                                                    |                                                                   |                                                                                |
| Escrita Conversação Conversação Conversaçã | Leitura - 🔻                                                       |                                                                                |
| Conversação Conversação Conver | Facrita                                                           |                                                                                |
| Conversação                                                                                                    | ESUITA - V                                                        |                                                                                |
| Outros dados  xperiência  i v  i v i v i v i v i v i v i v i v i                                                                                                    | Conversação - 🔻                                                   |                                                                                |
| Outros dados<br>xperiência<br>-                                                                                                    |                                                                   | Ψ                                                                              |
| Outros dados  xperiência                                                                                                    |                                                                   |                                                                                |
| targo                                                                                                    | Experiência -   Salário (R\$) -   Tabalhando Atualmente           | <b>,</b>                                                                       |
| r po de Contrato                                                                                                    | Cargo                                                             |                                                                                |
| ipo de Contrato                                                                                                    | 2                                                                 | •                                                                              |
| · · · · · · · · · · · · · · · · · · ·                                                                                                    | lipo de Contrato                                                  |                                                                                |
|                                                                                                    |                                                                   | *                                                                              |
|                                                                                                    |                                                                   |                                                                                |
|                                                                                                    | Deficiente físico?                                                |                                                                                |
| Deficience risico?                                                                                                    |                                                                   | T                                                                              |
| Uenciente fisico /                                                                                                    | 4                                                                 |                                                                                |
| Uenciente fisico?                                                                                                    |                                                                   |                                                                                |
|                                                                                                    | Limpar Buscar CV                                                  | Clique buscar!                                                                 |
|                                                                                                    |                                                                   |                                                                                |
| Index CV Clique buscar!                                                                                                    |                                                                   |                                                                                |
| Index CV Clique buscar!                                                                                                    | © Copyright 2006 - 2018. Powere                                   | d by Empregos Trabalhando.com Brasil - Universia. Todos os direitos reservados |
| The transmission of the transmission of transmission of the transmission of transmission of transmiss  |                                                                   | Tormos o Condiçãos   Políticas do Privacidado                                  |
| Terricente Tisico /                                                                                                    |                                                                   | Termos e condições - Ponticas de Privacidade                                   |

☆ :

# **OBRIGADO PELA PARCERIA!**

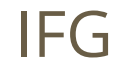